# 個社ID・個社IDパスワードを使用しての 「My CNS」の新規登録方法

(契約内容書面・個社ID登録確認書をお持ちの方)

個社ID・個社IDパスワードを使用しての「My CNS」の新規登録方法 1/5

PC、スマートフォン、タブレット等でご登録いただけます。

<u>My CNSページへ移動してください。</u> <URL>https://mypage.cns-tv.co.jp/

スマートフォン、タブレットをご使用の場合は無料アプリ『CNSコネクト』からも My CNSページへ移動することができます。

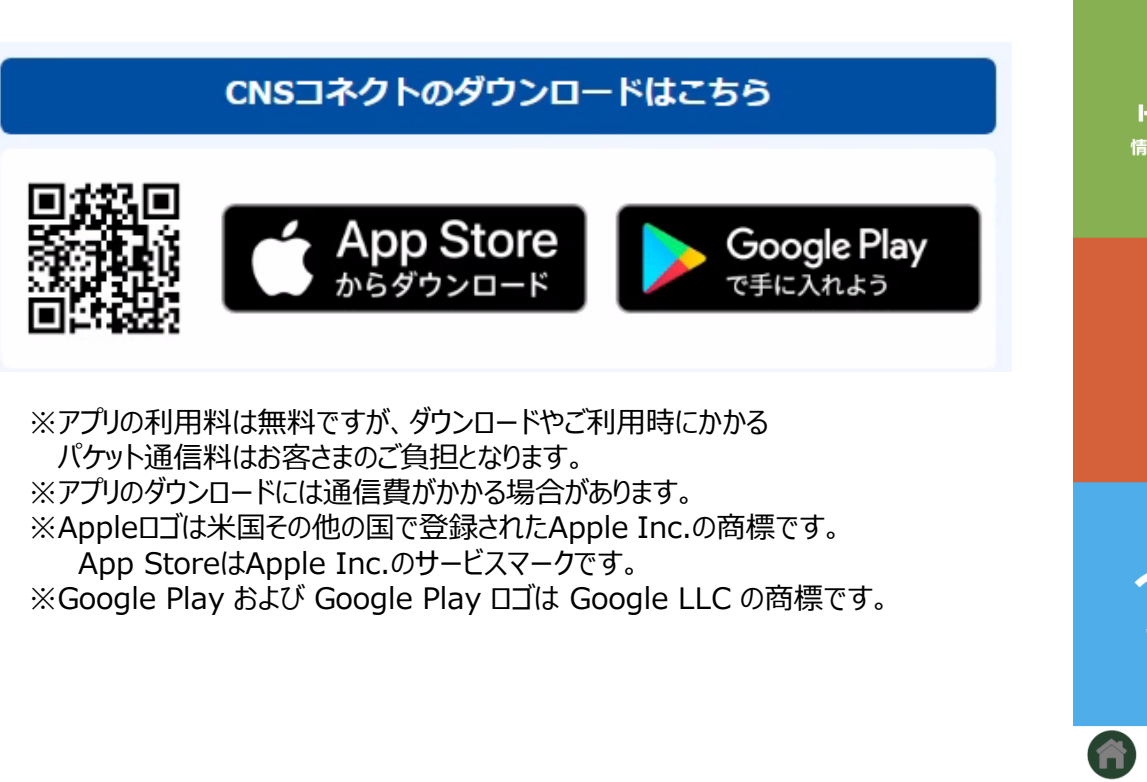

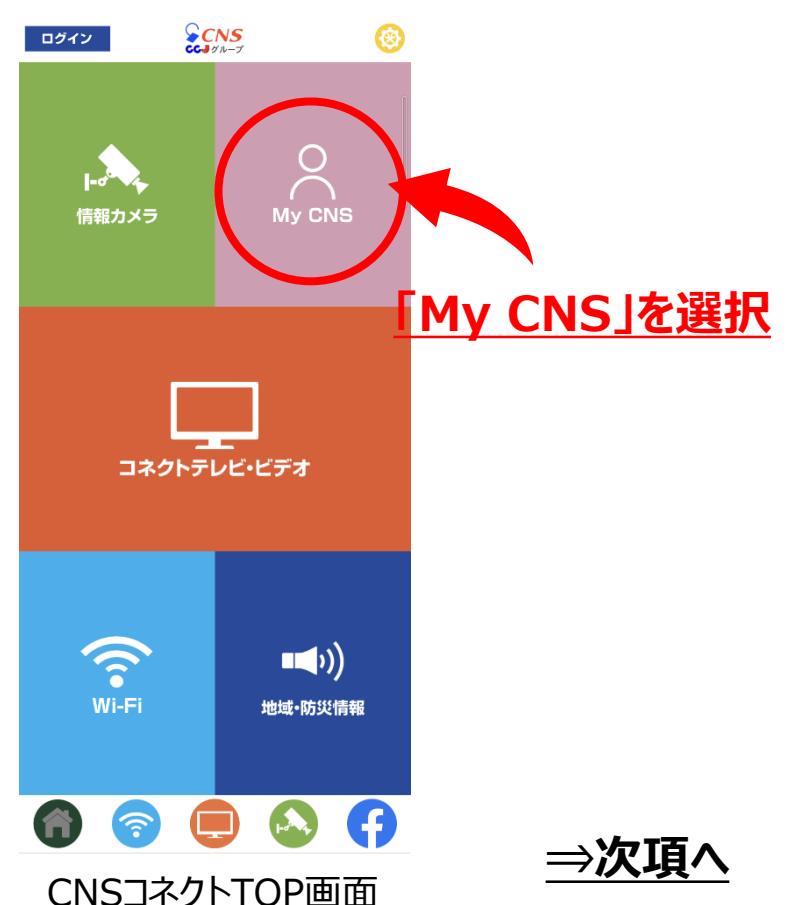

個社ID・個社IDパスワードを使用しての「My CNS」の新規登録方法 2/5

スマートフォン版の画面でご案内いたします。

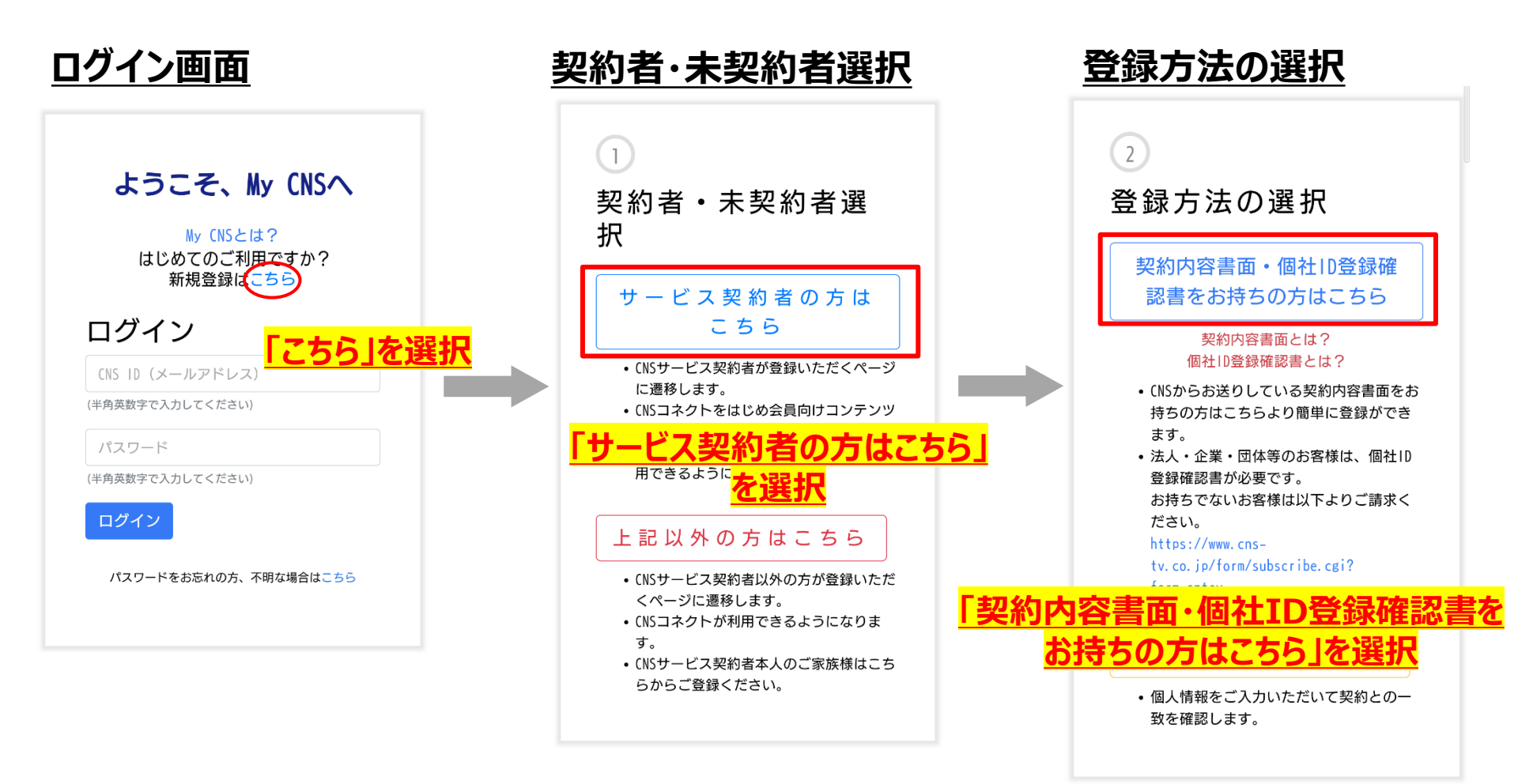

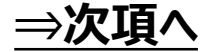

個社ID・個社IDパスワードを使用しての「My CNS」の新規登録方法 3/5

スマートフォン版の画面でご案内いたします。

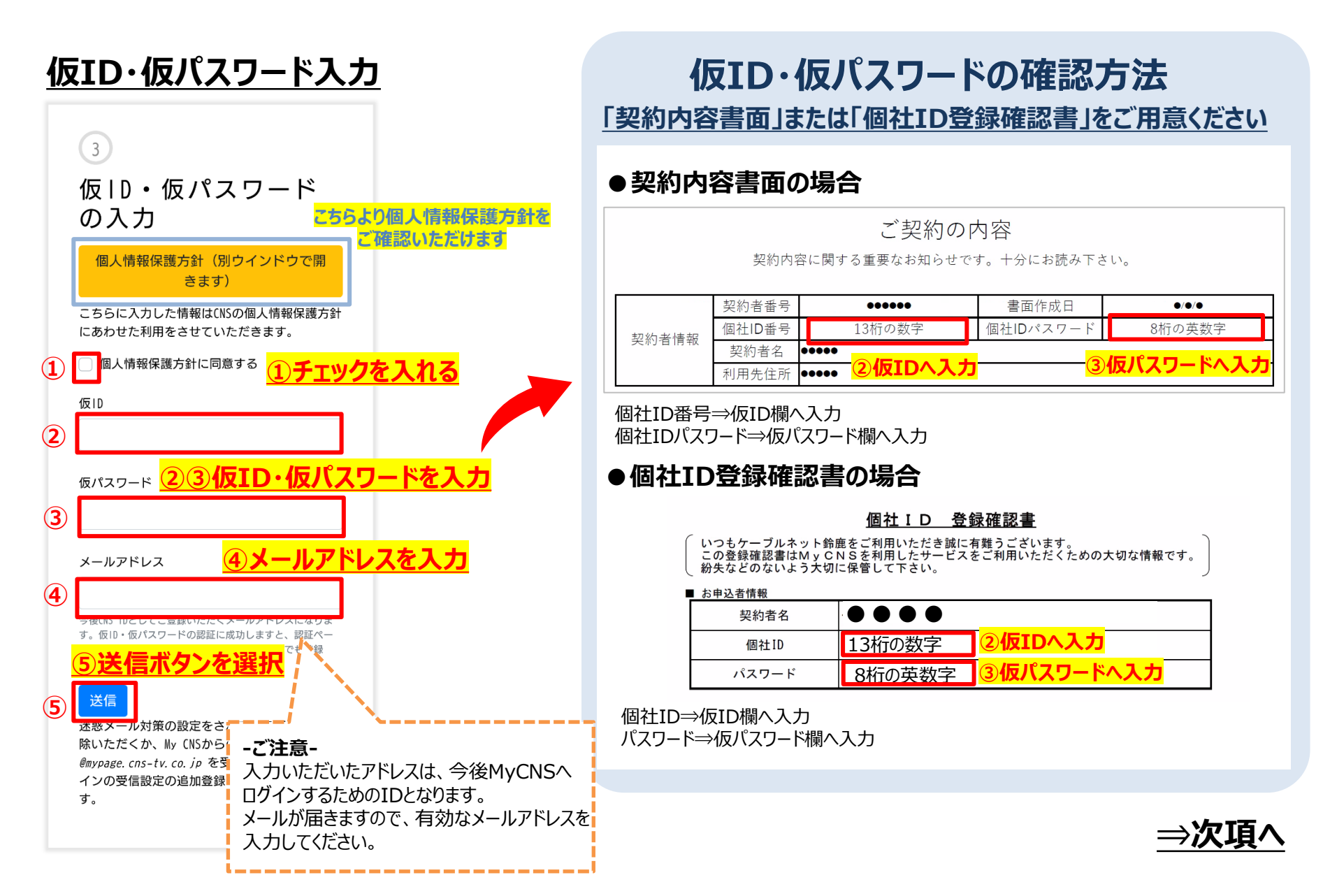

#### 個社ID・個社IDパスワードを使用しての「My CNS」の新規登録方法 4/5

スマートフォン版の画面でご案内いたします。

#### 照合成功画面

ご記入いただきました仮ID・仮パスワードによ り照合が成功しました。

ご入力いただきましたアドレス ●●●@●●●● にメールを送信いたしまし た。24時間以内にメールに記載のアドレスを開 いて必要な情報をご記入ください。

届かない場合 メールを再送する

4

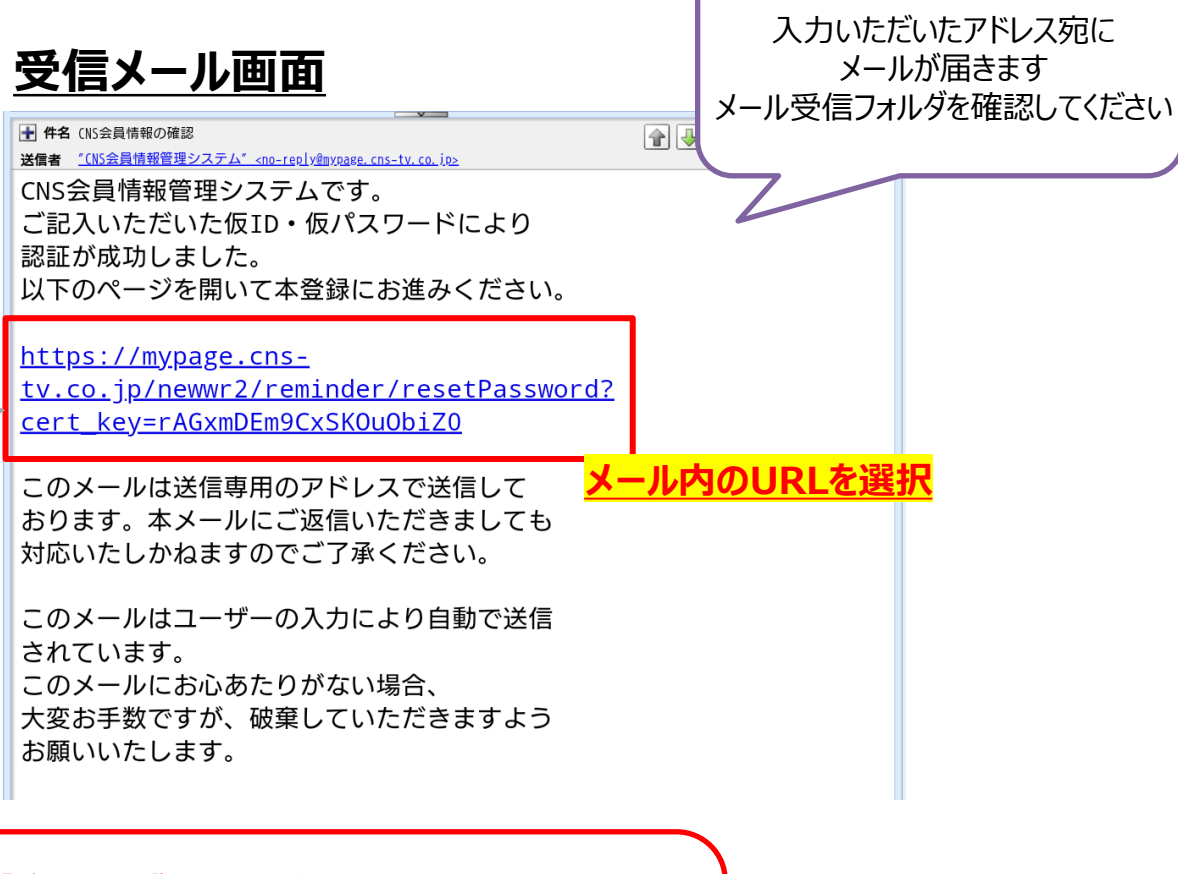

#### </!∖【注意】迷惑メール対策をされている場合

案内メールが届かず登録完了できない場合があります。 メールの受信設定をご確認いただき、 「@mypage.cns-tv.co.jp」からのメールを 受け取れるよう受信設定を行ってください。

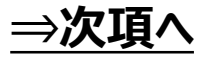

個社ID・個社IDパスワードを使用しての「My CNS」の新規登録方法 5/5

スマートフォン版の画面でご案内いたします。

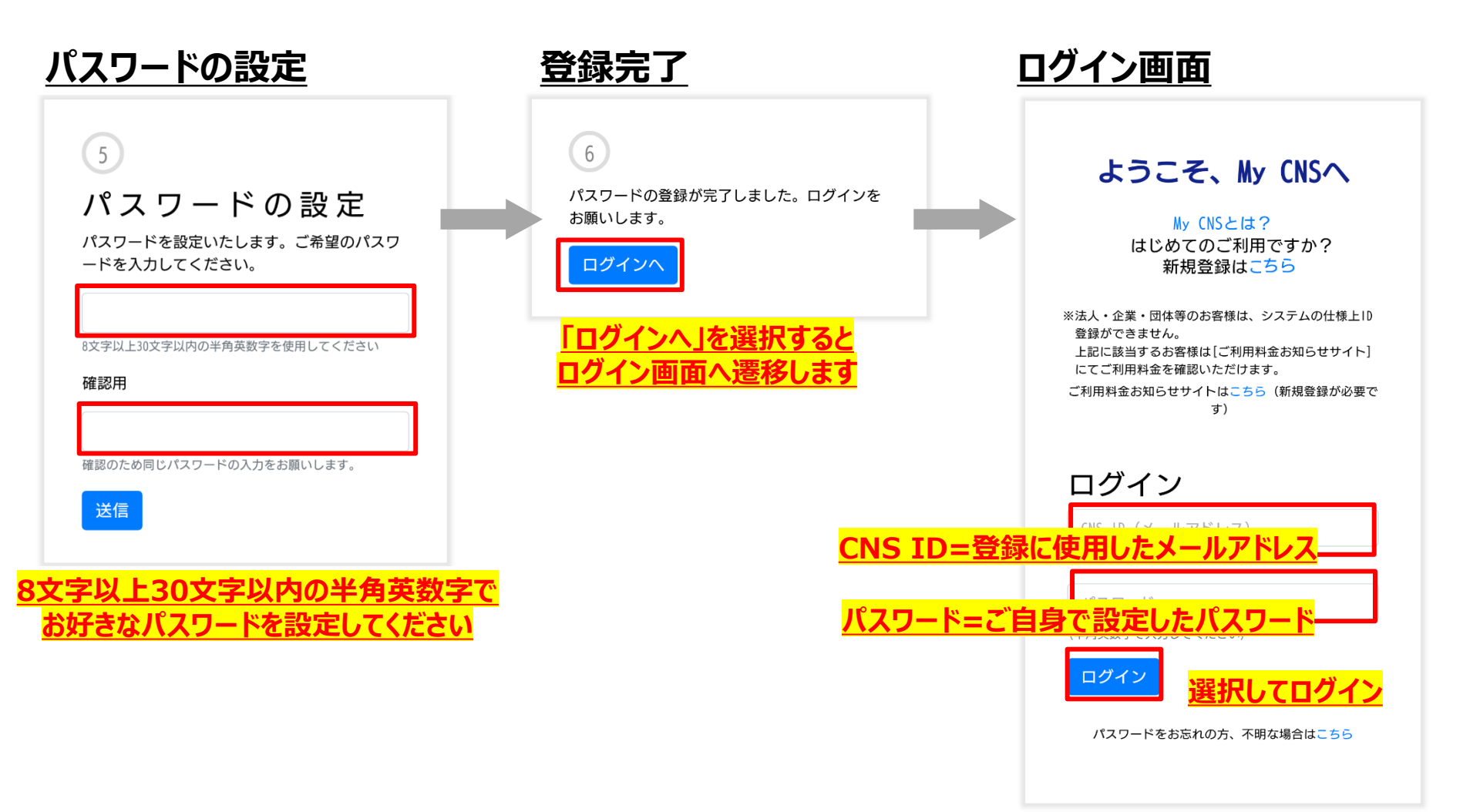

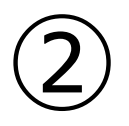

# 「My CNS」 パスワードを忘れた場合の 再登録方法

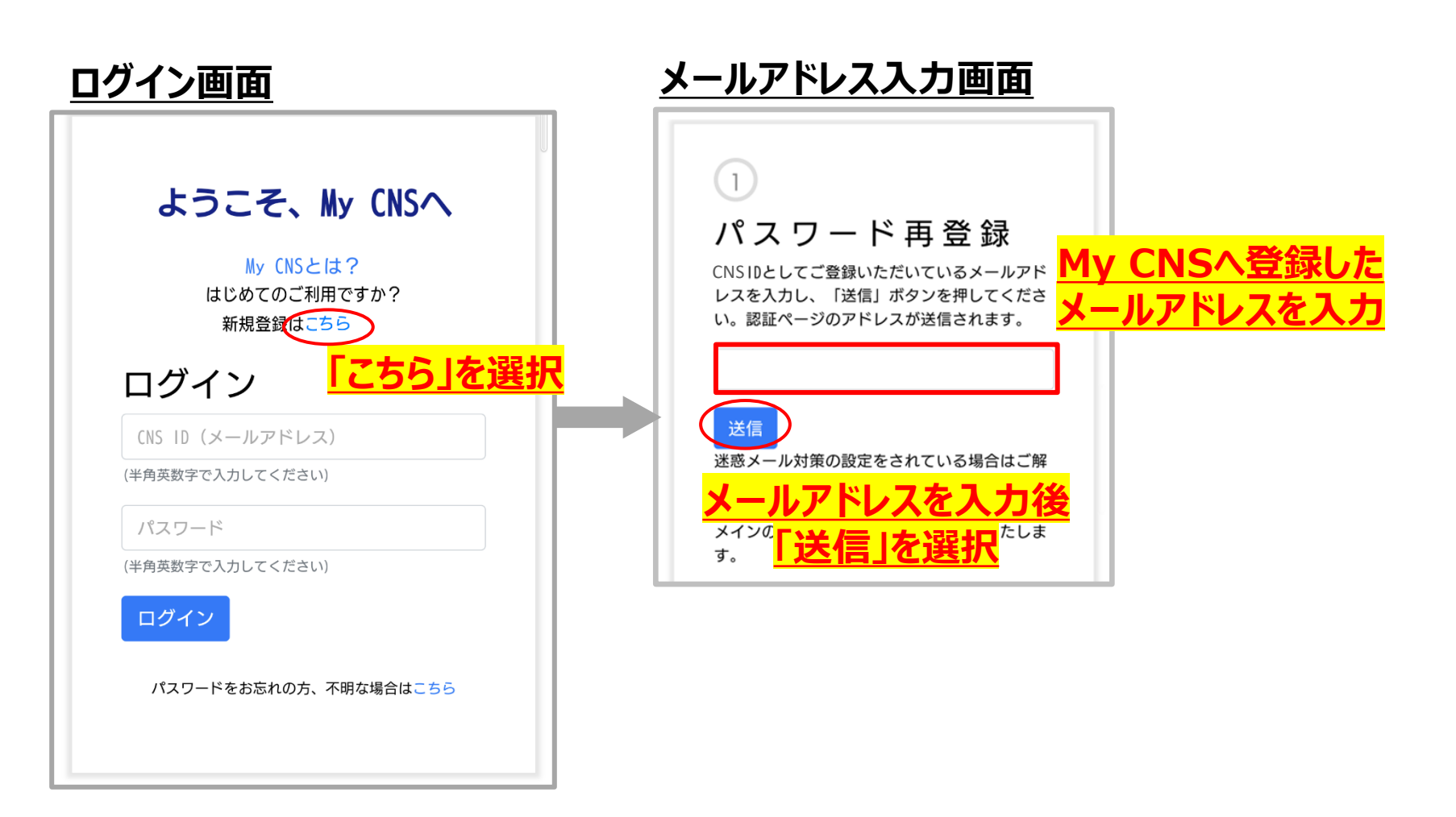

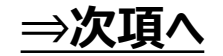

## ②「My CNS」パスワードを忘れた場合の再登録方法 2/4

| <u>完了画面</u>                                                               | <u>受信するメール内容</u>                                                                                          |
|---------------------------------------------------------------------------|----------------------------------------------------------------------------------------------------|
|                                                                           | パスワード再設定のお知らせ 愛信トレイ ☆                                                                                     |
| 2<br>ご入力いただきましたアドレス<br><u>〇〇〇〇〇〇〇</u> にメールを送信いたし<br>ました。3日以内にメールに記載のアドレスを | CNS会員情報管理システム 18:44<br>To: 自分 ~ ・ ・                                                                       |
| 開いて必要な情報をご記入ください。                                                         | CNS会員情報管理システムです。<br>以下のページを開いて認証コードを入力し、<br>パスワードを再設定してください。                                              |
| 届かない場合<br>メールを再送する                                                        | https://mypage.cns-tv.co.jp/reminder/entryCertCode?cert_key=<br>LODIST2k5K7Hx7u0pFEt<br>認証コード <u>〇〇〇〇</u> |
|                                                                           | このメールは送信専用のアドレスで送信して<br>おります。本メールにご返信してでは、<br>対応いたしかねますのでこう<br>(数字はお客様ごとに異なります)                           |
|                                                                           | このメールはユーザーの入力により自動で送信<br>されています。<br>このメールにお心あたりがない場合、<br>大変お手数ですが、破棄していただきますよう                            |
|                                                                           | の願いいたします。                                                                                                 |
|                                                                           |                                                                                                    |

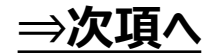

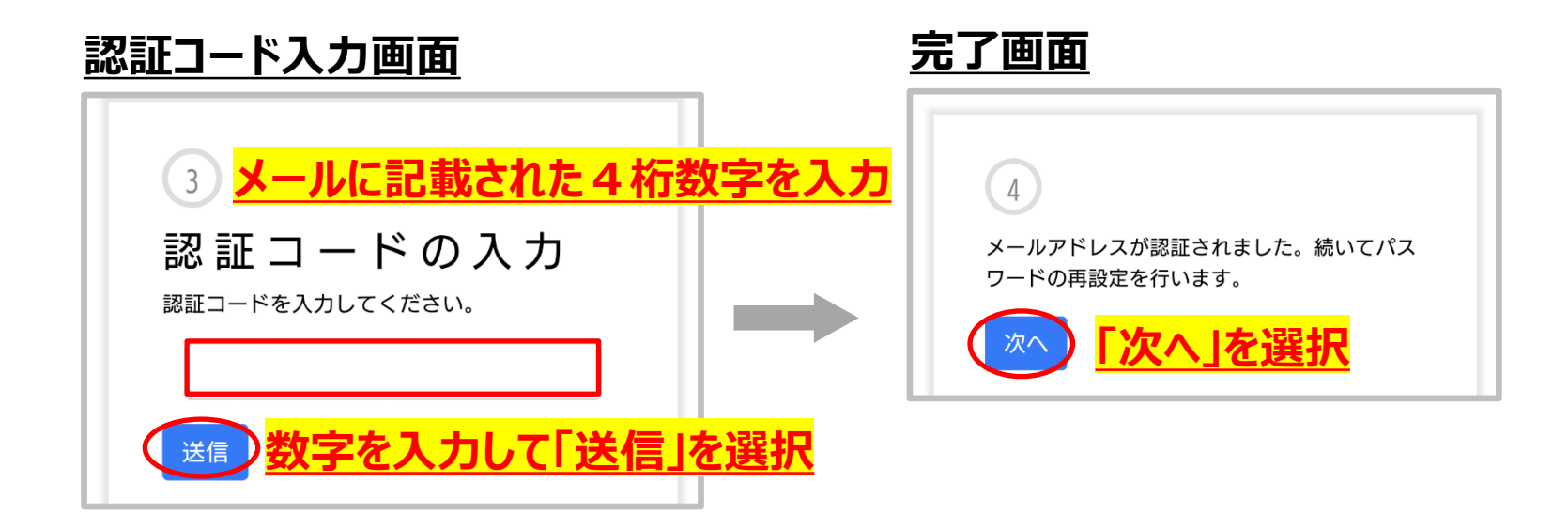

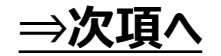

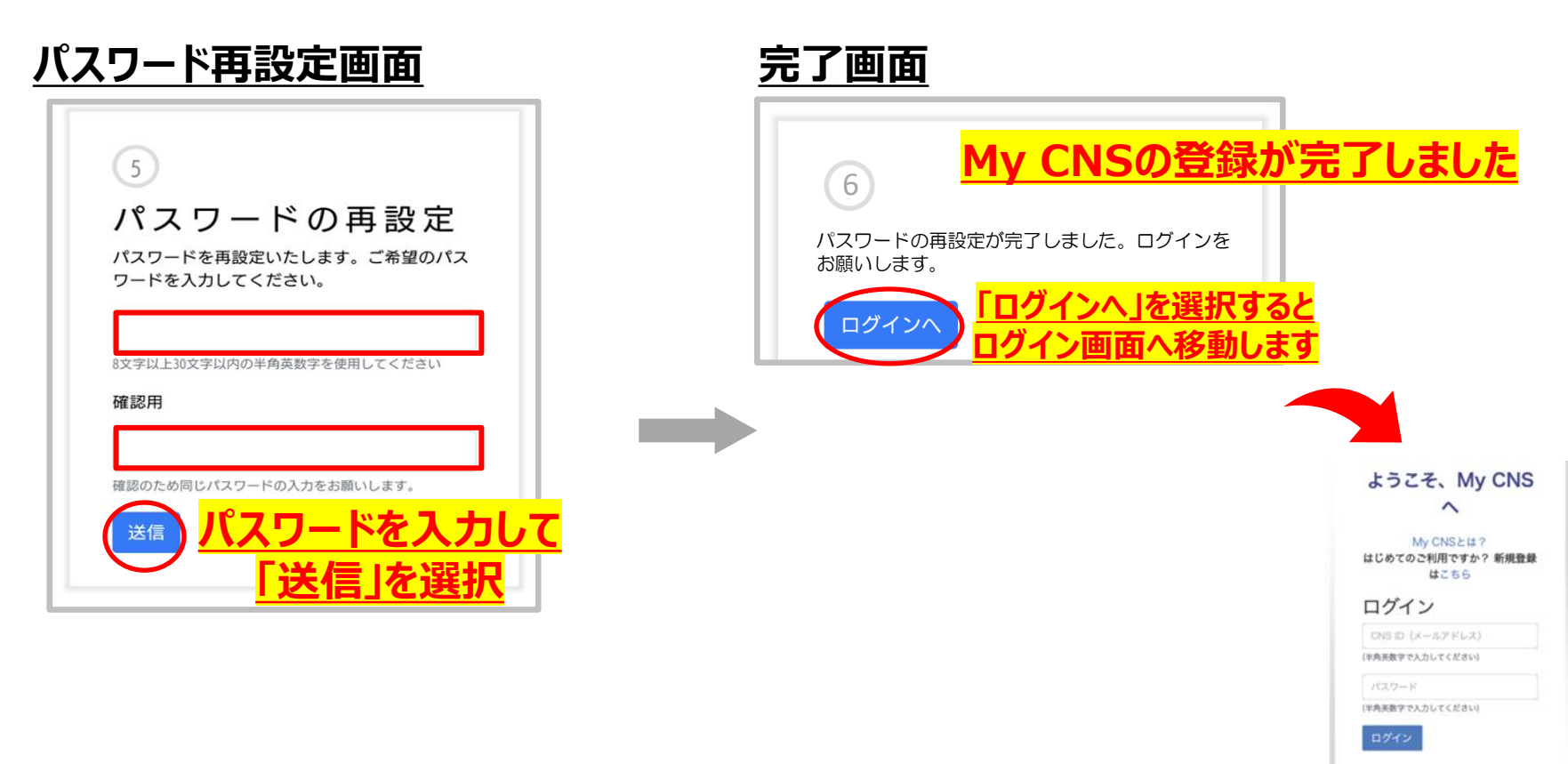

パスワードをお忘れの方、不明な場合はこちら

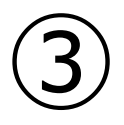

# 「My CNS」 ID・パスワードの変更方法

### ③「My CNS」ID・パスワードの変更方法 1/2

<「My CNS」 ログインページURL> https://mypage.cns-tv.co.jp/

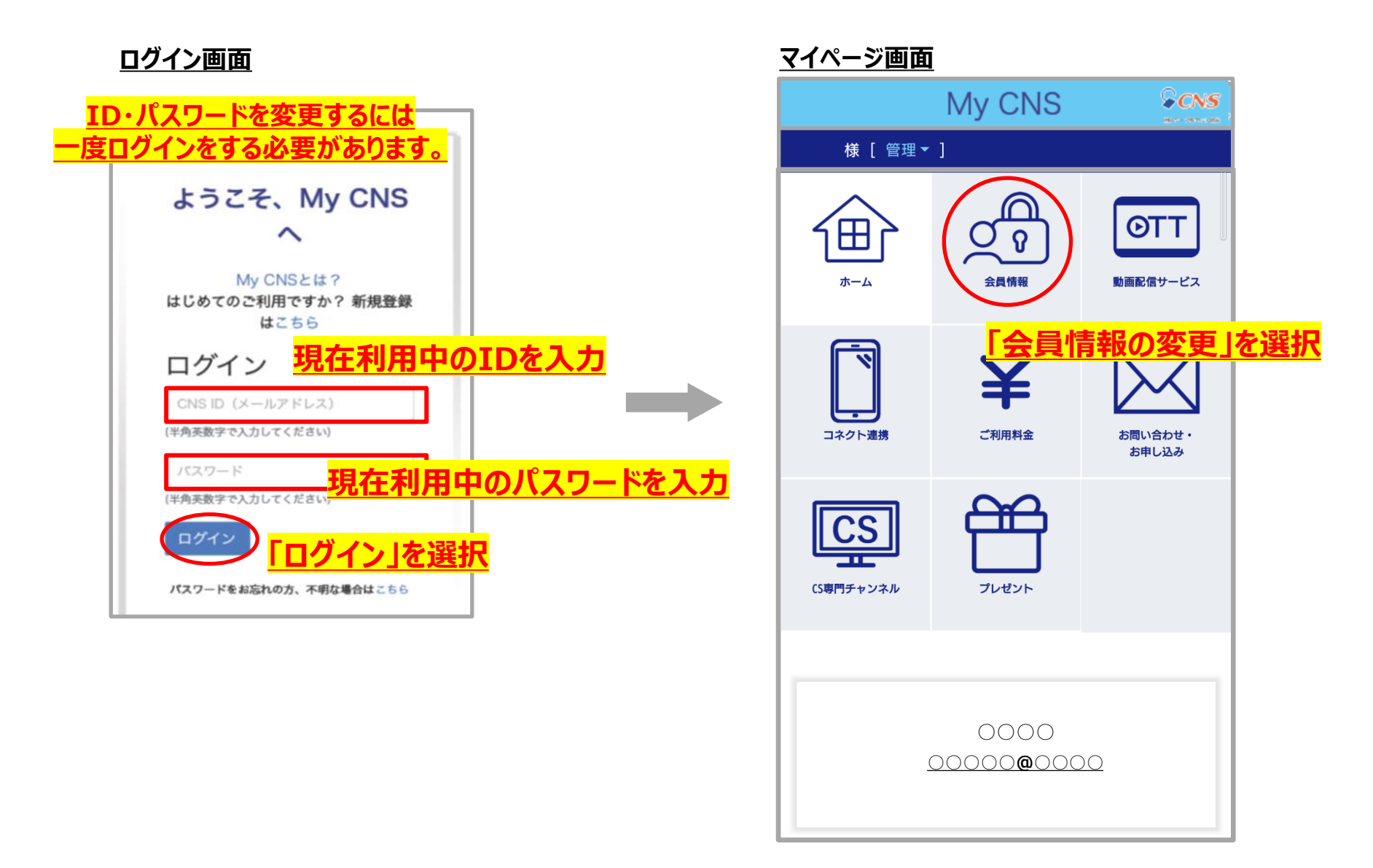

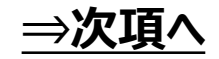

③「My CNS」ID・パスワードの変更方法 2/2

| r                                                         |                                                              |
|-----------------------------------------------------------|--------------------------------------------------------------|
|                                                           | 住所検索                                                         |
|                                                           | 住所                                                           |
|                                                           | ∼ III                                                        |
|                                                           |                                                              |
| 人口はおん太王玉王                                                 |                                                              |
| 会員情報の変更画面                                                 |                                                              |
|                                                           |                                                              |
|                                                           | 3.43章 II 平 日                                                 |
| 小一ム > 宏具情報の支援                                             | 夏蘇電給爾方                                                       |
|                                                           |                                                              |
| 会員情報の変更                                                   |                                                              |
| 更新する会員情報を入力してください。                                        |                                                              |
|                                                           |                                                              |
| CNS ID(メールアドレス)を変更する場合、変更先アドレス<br>にお送りする認証コードの入力後に反映されます。 | 携带電話                                                         |
| お名前                                                       | 89) 090                                                      |
|                                                           | 🚿 🖤 🔤 🚾 😿 更するTD・パスワードの情報を入力して                                |
|                                                           |                                                              |
| フリガナ                                                      |                                                              |
| セイ                                                        | 必要はございません。<br>パスワードはまみカの場合 以前のものが保持                          |
| *1                                                        | ant and an and an and an an an an an an an an an an an an an |
| 生年日日                                                      | パスワード                                                        |
| ~                                                         |                                                              |
|                                                           | 8文字以上30文字以内の半角英数字を使用してください                                   |
|                                                           | パスワード(確認用)                                                   |
|                                                           |                                                              |
| 郵便番号                                                      |                                                              |
|                                                           | ( <u>■</u> )                                                 |
|                                                           |                                                              |